# 主(子)機 SSID 與密碼修改方式與限定

## 修改方式:

- 1. 以有線方式連接主(子)機 LAN 口; 或以無線方式連接主(子)機的 SSID (WiFi)
- 打開流覽頁輸入主(子)機對應的 IP(192.168.168.1, 此為預設 IP, 需視主(子) 機背後標籤為准)

|            | <ul> <li> <ul> <li></li></ul></li></ul>                                                                                                    | <i>4</i> ☆ > |
|------------|----------------------------------------------------------------------------------------------------|--------------|
| 3. 進入後, 輸, | 入帳號及密碼(預設帳號:admin/密碼:caphomey)                                                                                                    |              |
|            | Windows 安全性         位於 Smart_Home_Control 的服務器 192.168.0.1 要求用戶名和密碼。         警告:此服務器要求以不安全的方式發送您的用戶名和密碼(沒有安全連接的基本認證)。         「」」」         「」」」」         「」」」」         「」」」         「」」」         「」」」         「」」」         「」」」         「」」」         「」」」         「」」」         「」」」         「」」」         「」」」         「」」」         「」」」         「」」」         「」」」         「」」」         「」」」         「」」」         「」」」         「」」」         「」」」         「」」         「」」」         「」」」         「」」」         「」」」         「」」」         「」」」         「」」」         「」」         「」」         「」」         「」」         「」」         「」」         「」」         「」」         「」」         「」」         「」」         「」」         「」」         「」」         「」」 |              |
|            |                                                                                                    |              |

4. 進入頁面, 于左方功能列中無線配置下, 點擊無線加密, 進行主機 SSID(WiFi 名稱)及 PSK(密碼)修改

CAP-HOMEY 智能家居

|   | - 綜合配置                                 | 系統狀態            |                                |     |  |
|---|----------------------------------------|-----------------|--------------------------------|-----|--|
|   | 配置向導                                   |                 |                                |     |  |
|   | 工作模式                                   | WAN             |                                |     |  |
|   | 系統語言                                   | 連接方式:           | PPPoE                          |     |  |
|   | <ul> <li>基本配置</li> <li>系統狀態</li> </ul> | 連接狀態:<br>IP 地址: | Active<br>100.64.165.221       |     |  |
|   | LAN 配置                                 | MAC1011:        | 18:38:64:00:00:03              |     |  |
|   | 設備列表                                   | LAN             |                                |     |  |
|   | NTP 配置                                 |                 |                                |     |  |
|   | DDNS配置                                 | IP 地址:<br>子細瘤碼: | 192.168.168.1<br>255.255.255.0 |     |  |
|   | 端口轉發                                   | DHCP 伺服器:       | On                             |     |  |
|   | 單端口轉發                                  | MAC地址:          | 18:38:64:00:00:02              |     |  |
|   | 系統日誌                                   | 系統              |                                |     |  |
|   | - 無線配置                                 |                 |                                |     |  |
|   | 無線狀態                                   | 設備名稱:<br>系統版本:  | Smart_Home_Control             |     |  |
| _ | 基本配置                                   | 當前時間:           | 2018-07-09 11:05:33            |     |  |
|   | 無線加密                                   | 模塊類型:           | ZW                             |     |  |
|   | + 系統管理<br>登出系統                         | U盤狀態:<br>U盤存儲:  | /<br>浏黤U盤                      |     |  |
|   |                                        |                 |                                | 刷 新 |  |

www.HiotH.com

5. 如下為修改頁面,修改完後,點擊"應用"並"刷新"確認是否有完成修改

CAP-HOMEY 智能家居

| - 綜合配置 | 加密方式      |          |             |                                  |  |
|--------|-----------|----------|-------------|----------------------------------|--|
| 配置向導   |           |          |             |                                  |  |
| 工作模式   | SSID:     | Hioth    | •           |                                  |  |
| 系統語言   | Lattack P |          |             |                                  |  |
| - 基本配置 | 加密方式:     | WPA2-PSK | · · · · · · |                                  |  |
| 系統狀態   | PSK:      | caphomey |             |                                  |  |
| LAN 配置 | 加密類型:     | AES      | ¥           |                                  |  |
| 設備列表   |           |          |             | 取消 刷新 應用                         |  |
| NTP 配置 |           |          |             | The first the sector and sectors |  |
| DDNS配置 |           |          |             |                                  |  |
| 端口轉發   |           |          |             |                                  |  |
| 單端口轉發  |           |          |             |                                  |  |
| 系統日誌   |           |          |             |                                  |  |
| - 無線配置 |           |          |             |                                  |  |
| 無線狀態   |           |          |             |                                  |  |
| 基本配置   |           |          |             |                                  |  |
| 無線加密   |           |          |             |                                  |  |
| + 系統管理 |           |          |             |                                  |  |
| 登出系統   | •         |          |             |                                  |  |
|        |           |          |             |                                  |  |
|        |           |          |             |                                  |  |

## 修改限定:

### 主(子)機 SSID(WiFi 名稱):

SSID 可以是英文或數位,或者兩者組合,英文大小寫不限,但不得使用中文及特殊符號字元,字元限定最多 32 位元字元。

#### 主(子)機 PSK(密碼):

PSK (密碼)可以是英文或數位,或者兩者組合,英文大小寫不限,但不得使用中文及特殊符號字元,字元限定 8-63 位元,不得小於 8 或大於 63 位元字元。

加密方式:

建議使用 WPA2

#### 加密類型:

建議使用 AES